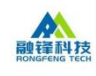

# 目 录

| 1. | 产品概要         | 1  |
|----|--------------|----|
|    | 1.1. 电子保函定义  | 1  |
|    | 1.2. 政策背景    | 1  |
|    | 1.3. 收费标准    | 1  |
|    | 1.4. 注意事项    | 1  |
|    | 1.5. 产品特点    | 3  |
|    | 1.6. 出函机构介绍  | 3  |
| 2. | 电子保函操作指引     | 3  |
|    | 2.1. 进入交易中心  | 4  |
|    | 2.2. 办理电子保函  | 4  |
|    | 2.3. 我的订单    | 12 |
|    | 2.4. 重新认证    | 13 |
|    | 2.5. 保函查验    | 14 |
|    | 2.6. 客户热线/留言 | 15 |
| 3. | 理赔流程         | 16 |
| 4. | 退保流程         | 17 |

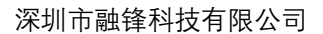

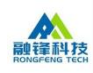

### 1. 产品概要

#### 1.1. 电子保函定义

电子保函是保证人以使用 CA 证书进行电子签名的数据电文 为介质通过计算机网络向受益人开立的具有法律效力的担保凭证。 电子保函一般由被保证人通过计算机网络向保证人发出申请,保 证人以替被保证人提供保证为目的,使用 CA 证书对数据电文进行 电子签名,并通过计算机网络为媒介,向受益人开立具有法律效 力的保证担保电子信用凭证。

#### 1.2. 政策背景

2020年2月8日,国家发改委办公厅印发《关于积极应对疫 情创新做好招投标工作保障经济平稳运行的通知》,发出通知, 切实保障疫情防控相关采购项目顺利进行,加快推进招投标全流 程电子化。改进投标担保方式。在全面推行投标保证金线上缴退 的同时,大力推广使用保函特别是电子保函替代现金保证金,实 现在线提交、在线查核。

电子投标保函具有办理简单便捷、方便查验真伪、全流程电 子留痕的特点,技术优势明显。7\*24小时线上办理管理,不受时 间、地点的限制,能够降低企业的管理成本;线上CA锁方式验证 身份可实现全流程留痕,方便查验真伪,有效加强交易监管。

#### 1.3. 收费标准

中国建设银行的费率为3‰,最低收费500元

#### 1.4. 注意事项

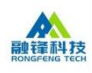

- 1) 办理保函注意事项:
- a. 融锋平台仅提供技术支持和引流服务,所有产品的销售、理赔等 服务由对应出函机构负责;投标人选择出函机构后录入信息将传 输给对应的金融机构,作为开立保函时的信息,成功申请并经对 应出函机构审核后,出函机构将会反馈给投标人正式、有效的电 子保函;
- b. 请确认所选保函类型为招标文件中支持的保函类型再进行购买, 因企业自身原因造成保函失效的,平台概不负责。
- c. 若招标文件要求用基本户支付,请您通过线下付款,选择基本户 支付"保费",如果不是用基本户支付,由此造成的后果自行承 担,平台概不负责。
- d. 如您的企业信息发生变更,请重新认证;目前平台只支持分离式 投标保函,请选择符合招标公告及招标文件要求的申请开具保函;
   若因投标人原因造成的损失,由投标人自行承担;
- e. 目前暂不支持银行保函转开服务;
- f. 预计银保出函时间:以实际银行出函时间为准,您可前往"我的 订单"查看出函进度,请提早申请务必确保出函时间早于投标截 止时间至少一个工作日,否则由于出函晚于投标截止时间造成废 标由申请人自行承担后果;
- g. 请尽量预留足够充裕时间提前申请电子保函,以免造成系统等不可抗力因素,影响投标;

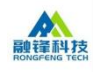

h. 保函一旦成功出函即已生效,将不作退费处理。如因项目发生流标、终止,可联系客服: 400-8006836处理。

2) 办理流程:

填写项目信息-->上传招标文件-->费用支付-->担保机构审批-->银 行审批-->出具保函。(具体操作步骤详见申请界面右下角的操作手 册)

1.5. 产品特点

全流程电子化、操作便捷,免开户,免保证金

1.6. 出函机构介绍

出函机构全称:中国建设银行股份有限公司深圳市分行

建设银行是我国"四大银行"之一,建设银行在全球共有三十万 人,在国内有一万多家分支机构,其分支机构遍布国内各省市。而且 建行作为我国专业为建设类服务的金融机构,是较早开展工程类银行 保函领域的银行。

目前,建设银行保函开具最多的城市是深圳,建行深圳分行、香 蜜湖支行、景田支行等网点开具的银行保函数量最多,应用最广。同 时,建设银行开具的银行保函全国通用,在很多招标文件中也规定要 求是"四大行"开具的保函,而其他三大行开通保函业务的网点非常 少,所以在工程保函领域,建设银行的投标保函是市场份额最多的。

2. 电子保函操作指引

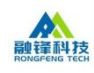

2.1. 进入交易中心

点击交易中心链接: <u>枣庄市公共资源交易网(zaozhuang.gov.cn</u>), 选择

"电子保函"-->点击"中国建设银行"-->前往办理保函

| ◆・ 系统入口 ・◆ |                                                     |                                                                                                    |                                                                 |                                              |                           |  |  |  |  |  |
|------------|-----------------------------------------------------|----------------------------------------------------------------------------------------------------|-----------------------------------------------------------------|----------------------------------------------|---------------------------|--|--|--|--|--|
|            | 0                                                   |                                                                                                    | Ä                                                               |                                              |                           |  |  |  |  |  |
| 电子交易平台     | 交易服务                                                | 交易管理                                                                                                    | 网上商城                                                            | 土地矿业                                         | 开标日程安排                    |  |  |  |  |  |
| 不见面开标大厅    | 屋一                                                  | 电子档案                                                                                                    | 电子保函                                                            | <b>22</b> - 22 - 22 - 22 - 22 - 22 - 22 - 22 | <b>秋</b><br>酸资服务平台        |  |  |  |  |  |
| (前) 首页     |                                                     | 保護                                                                                                    | 函服务                                                             | 11:                                          | 19:29   星明二<br>2021.11.16 |  |  |  |  |  |
| 2011 (k)   | 1999 (* 1993人)(()()()()()()()()()()()()()()()()()() | Constant     Constant     Constant | 日 2011 102 102 (中)<br>日本112 102 102 102 102 102 102 102 102 102 |                                              |                           |  |  |  |  |  |
|            |                                                     | 自主选                                                                                                    | 择,风险自担                                                          |                                              |                           |  |  |  |  |  |
|            |                                                     |                                                                                                    |                                                                 |                                              |                           |  |  |  |  |  |
|            |                                                     |                                                                                                    |                                                                 |                                              |                           |  |  |  |  |  |

## 2.2. 办理电子保函

### 2.2.1. 企业认证--首次办理

首次办理需先进行企业认证---->点击"确定"

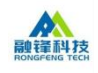

#### 深圳市融锋科技有限公司

| £                   | <b>戸</b><br><sup>実函力理</sup> |                                                      |             | (1) (1) (1) (1) (1) (1) (1) (1) (1) (1) | J                                  | 臣<br><sup>办理成功</sup> |
|---------------------|-----------------------------|------------------------------------------------------|-------------|-----------------------------------------|------------------------------------|----------------------|
| 0                   | 温馨提示:项目信息务项目信息              | 5必填写准确;若因申诉                                          | 青人原因造成的     | 的损失,由申请人自                               | 行承担                                | 1                    |
|                     | អ<br>រាំ<br>ព្              | 提示<br>① <sup>为了确保您</sup><br>完成企业认<br><del>又面本:</del> | 企业账户的信<br>证 | 思安全,首次申请<br>取                           | ×<br>青保函时需先<br>消<br><del>施</del> 定 |                      |
|                     | チ担保権                        | 刊标时间: -<br>线止日期:                                     |             |                                         |                                    |                      |
|                     | 担保金                         | 额(万元):                                               |             |                                         |                                    |                      |
|                     | 担保服                         | 务费: 🛛 ¥0元                                            |             |                                         |                                    |                      |
|                     | 附件资料 (温                     | 馨提示:请上传PDF格                                          | 武文件)        |                                         |                                    |                      |
| A                   | 认证信息                        |                                                      |             |                                         |                                    |                      |
| welcome             | 1.填写企业信息                    |                                                      |             |                                         |                                    |                      |
| 用户中心                | *企业名称                       |                                                      |             | * 统一社会信用代码                              |                                    |                      |
| 我的信息                | *法定代表人姓名                    |                                                      |             | 法定代表人身份证号                               |                                    |                      |
| 认证信息                | 法定代表人实名手机号                  |                                                      | 发送验证码       | 短信验证码                                   |                                    |                      |
| <b>业务中心</b><br>我的订单 | 2.请提交认证材料(                  | 射件资料(除营业执照)需盖完公                                      | 章后,扫描成电子件   | 再上传;数字证书申请书埠                            | 有写规则:只需填写表格相关内容                    | 无需前往现场办理!)           |
|                     | *营业执照扫描件:                   | 选取文件                                                 |             |                                         |                                    |                      |
|                     | *数字证书申请书:                   | 选取文件 下载模板                                            | 效果预览        |                                         |                                    |                      |
|                     | 企业资质证书:                     | 选取文件                                                 |             |                                         |                                    |                      |
|                     | 法定代表人证明书:                   | 选取文件 下载模板                                            |             |                                         |                                    |                      |
|                     | 法定授权委托人身份证:                 | 选取文件                                                 |             |                                         |                                    |                      |
|                     | 法定授权委托书证明书:                 | 选取文件 下數模板                                            |             |                                         |                                    |                      |
|                     |                             | 收起其他资料 ^                                             |             |                                         |                                    |                      |
|                     |                             | 开始认证                                                 |             |                                         |                                    |                      |

填写企业信息,上传认证材料(带\*的为必填内容)--->点击"开始认证"--->"完成认证"

说明:数字证书申请书,红框的内容是必填,然后盖公章,在上传即 可,无需线下办理

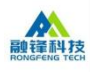

深圳市融锋科技有限公司

|                      |                             | <b></b>                | E书申请信息                 |                        | 5                    |               |
|----------------------|-----------------------------|------------------------|------------------------|------------------------|----------------------|---------------|
| 申请日期                 |                             | 山 证书数量                 |                        | 1 证书期限                 |                      | 1年            |
| 元共抽米                 | ■机构普通证书                     | 口机构高级证书                | 口普通服务器证书               | 5 口设备证书                | 68                   |               |
| 但 171年天              | 口安全邮件证书                     | 口代码签名证书                | DVPN证书 口其              | 它证书,请注明 <mark>:</mark> |                      |               |
|                      | □SHA256withRSA              | . (国际RSA非对称力           | 加密算法,SHA256系           | ≷凑算法)                  |                      |               |
| 签名算法                 | SHA1withRSA                 | (国际RSA丰家               | 对称加密算法, SH             | 11杂凑算法)                |                      |               |
|                      | □SM3withSM2                 | (国密SM2非对称力             | 加密算法,SM3杂凑             | 算法)                    |                      |               |
|                      | RSA证书默认密钥-                  | 长度为2048位,SM:           | 2证书默认密钥长度              | 为256位,其他需求             | ጰ请标明 <b>∶</b>        |               |
| 业务类型                 | ■新申请 □更                     | 新 口吊销                  | 证书用于何种项目               | 1/系统                   | 电子签章                 |               |
| 正书DN                 | 8                           |                        |                        | 0                      | (仅更新或吊               | 销时填写)         |
|                      |                             | F                      | 申请机构信息                 |                        |                      |               |
| 机物力物                 |                             |                        |                        |                        |                      |               |
| 机构名称                 |                             |                        |                        |                        |                      |               |
| 英文/拼音简<br>称          |                             |                        |                        |                        |                      |               |
| 机构证件类型               | ■企业营业执照                     | 口组织机构代码订               | 正 口其它,请注明              | 三证合一                   |                      |               |
| 机构证件号码               |                             |                        |                        |                        |                      |               |
| 域名或IP地址              | (仅申请服务器证                    | 书时填写)                  |                        |                        |                      |               |
| 10                   |                             | 机                      | 构经办人信息                 |                        | 1                    |               |
| 经办人姓名                | 电话                          |                        |                        | 邮箱                     |                      |               |
| 经办人证件类<br>型          | ■身份证 □护照                    |                        |                        | 17                     | 11                   |               |
| 经办人证件号<br>码          |                             |                        |                        |                        |                      |               |
| 审批人姓名                | 电话                          |                        |                        | 电子邮件                   |                      |               |
| 联系地址                 | 22                          |                        | 721                    | 邮政编码                   |                      |               |
|                      |                             | Ę                      | 申请机构声明                 |                        |                      |               |
| 本机构承诺以.<br>/ http:// | 上信息资料真实、有<br>Nofed.com.cm。发 | ∮效。本机构已认真<br>布的《数字证书服─ | 真阅读并同意遵守中<br>务协议》、《电子ì | 金金融认证中心有<br>\证业务规则(CPS | 限公司(CFCA)<br>))》中规定的 | ) 网站<br>约相关义务 |
| 申请机构盖                |                             |                        |                        | _ #P                   |                      |               |
|                      |                             |                        |                        | 日間                     | -                    |               |

## 2.2.2. 办理保函

## 1. 办理保函

填写项目信息,点击"下一步"

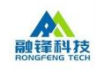

| 保函办理信                                                              | 息确认 费用支付 办理成功                                                                                                    |
|--------------------------------------------------------------------|----------------------------------------------------------------------------------------------------|
|                                                                    | 国《产品介绍》 国《注意事项》 国《(                                                                                                    |
| ① 本平台仅提供技术支持和引流服务,所<br>应的金融机构,作为开立保密时的信息,后<br>温馨提示:1.请确认所选保函类型为招标; | 有产品的销售、理赔等服务由对应出函机构负责; 贵公司选择出函机构后录入信息将传输给X<br>就为申请并经对应出函机构审核后,出函机构将会反馈给贵公司正式、有效的电子保函;<br><b>2件中支持的保函类型再进行购买,因企业自身原因造成保函失效的,平台概不负责。</b> |
| * 指定出函机构:                                                          | © 中国建设银行<br>Crew Constructor Bark                                                                                                    |
| *企业名称:                                                             | 请选择企业名称                                                                                                    |
| * 项目编号:                                                            |                                                                                                    |
| * 项目名称:                                                            |                                                                                                    |
| *受益人:                                                              | 请填写甲方的名称                                                                                                    |
| * 开标时间:                                                            | ③ 选择日期                                                                                                    |
| *担保截止日期:                                                           | 自担保截止日期: 请参照招标文件填写                                                                                                    |
| *担保金额(万元):                                                         |                                                                                                    |
| 客户经理代码:                                                            |                                                                                                    |
| 电子保函服务费:                                                           | ¥ 500.00元                                                                                                    |
|                                                                    | ≧ 费率为3‰,最低收费为500元                                                                                                    |

2. 信息确认

步骤1:确认项目信息是否准确

步骤 2: 上传【招标文件】

步骤 3: 勾选"我已知悉并遵守《出具分离式保函承诺书》《开立保 函委托合同》所有要约条款"

步骤4:点击【下一步】

如图所示:

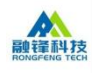

| ⑦ 温馨提示:项目信息务必填写准 | 确;若因申请人原因造成的损失,由申请人自行承担                        |
|------------------|------------------------------------------------|
| 项目信息             |                                                |
| 出函机构:            | 建设银行                                           |
| 企业名称:            | <i>F</i> = = = = = = = = = = = = = = = = = = = |
| 项目编号:            | SWZC2021-0041                                  |
| 项目名称:            | 2                                              |
| 受益人:             | 1 ● 校                                          |
| 开标时间:            | 2021-08-31                                     |
| 担保截止日期:          | 3                                              |
| 担保金額(万元):        | 0.5                                            |
|                  | 130元                                           |
| 附件资料 (温馨提示: i    | 青上传PDF格式文件)                                    |
| *招标文件            | 选取文件                                           |
| 出具分离式保函承诺书       | 在线预览                                           |
| 开立保涵委托合同         | 在线预览                                           |
| 1 我已知悉并遵守        | 《出具分离式保函承诺书》《开立保函委托合同》所有要约条款                   |

3. 费用支付

步骤1:查看并确认项目信息

步骤 2:选择支付方式

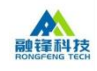

|                            |                      |                   | ·· =    |
|----------------------------|----------------------|-------------------|---------|
| 保函办理信                      | 息确认                  | 费用支付              | 办理成功    |
|                            |                      |                   |         |
| 项目信息                       |                      |                   |         |
| 出函机构:                      | 建设银行                 |                   |         |
| 企业名称:                      |                      |                   |         |
| 项目编号:                      |                      |                   |         |
| 项目名称:                      |                      |                   |         |
| 受益人:                       | A REAL PROPERTY AND  |                   |         |
| 开标时间:                      | 2021-12-09 00:00:00  |                   |         |
| 担保截止日期:                    | 2022-01-31           |                   |         |
| 担保金额(万元):                  | 20                   |                   |         |
| 电子保函服务费: 🛛                 | ¥0.01元               |                   |         |
| 招标文件:                      | 查看                   |                   |         |
|                            |                      |                   |         |
| 费用支付 (10保函—旦成功             | 出函即已生效,将不作退费处理       | 2。如因项目发生流标、终止,可联系 | 兵客服处理。) |
| 请您通过基本户支付"保<br>后果自行承担,平台概不 | 费",如果不是用基本户支付<br>负责。 | 國者登记的基本户账号有误,由」   | 化造成的    |
| 支付方式: 🔿 线」                 | 支付 目线下支付             |                   |         |
| 2000 聚合支                   | 付 支付宝                | 😪 微信支付            |         |

### 注: 此处分为两种情况

①选择线上支付【聚合支付、微信和支付宝三种方式】

②选择线下支付

情况一

支付方式选择线上支付

①点击【聚合支付】、【支付宝】或者【微信支付】

②直接扫二维码付款或登录账户付款

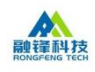

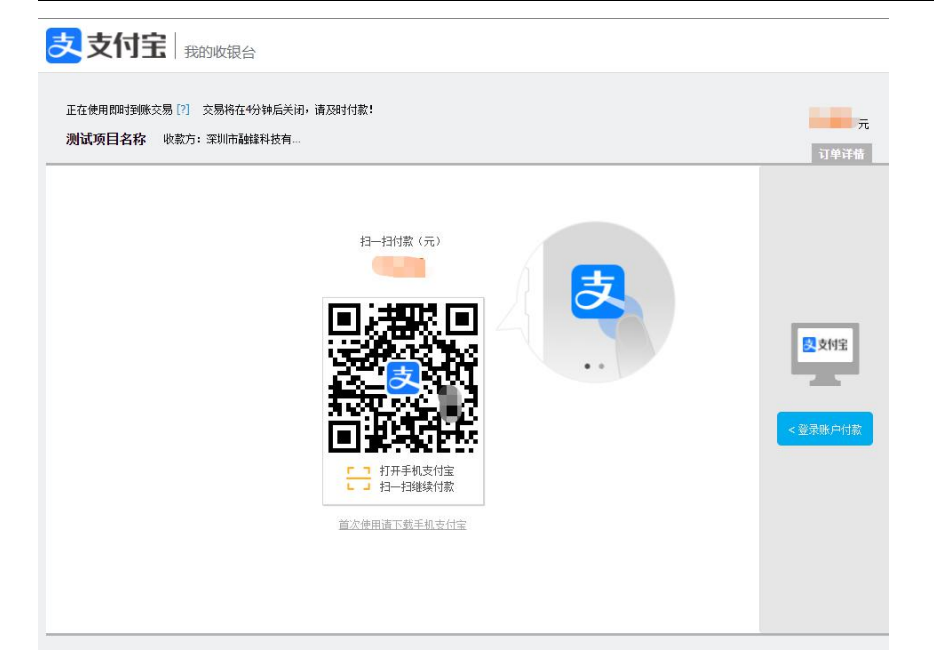

情况二

支付方式选择线下打款

①输入付款方开户行

②输入付款方银行户名

③输入付款方银行账号

④点击【确认】

温馨提示:转账时请备注"订单编号"/"电子保函服务费"(如果代打款,备注"代\*\*公司付电子 保函服务费")

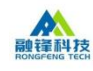

| 出函机构:建设银                  | 衍                         |                   |              |
|---------------------------|---------------------------|-------------------|--------------|
| 企业名称:                     |                           |                   |              |
| 项目编号:                     |                           |                   |              |
| 项目名称:                     |                           |                   |              |
| 受益人:                      |                           |                   |              |
| 开标时间: 2021-               | 08-11 00:00:00            |                   |              |
| 担保截止日期: 2021-             | 08-31                     |                   |              |
| 担保金额(万元): 2               |                           |                   |              |
| 担保服务费: 🕑 ¥                |                           |                   |              |
| 招标文件: 查考                  |                           |                   |              |
| <b>夢用支付 (1) 保密一日成功出密即</b> | <b>尸</b> 牛效,將不作浪费处理。如因项目发 | (牛流标、终止、可联系客服处理。) |              |
| 支付方式: 〇 线                 | 上支付                       |                   |              |
| 收款方:                      |                           |                   |              |
| 开户行: 广发银行                 | 股份有限公司深圳高新支行              |                   |              |
| 户名: 深圳市融                  | 锋科技有限公司                   |                   |              |
| 对公账号: 9550 88             | 02 1680 4100 143          |                   |              |
| 付款方:                      |                           |                   |              |
| * 开户行:                    |                           |                   |              |
| * 户名:                     |                           |                   |              |
| * ***                     |                           |                   |              |
| 温馨提示:                     | 转账时请备注"订单编号"/"电子保函题       | 服务费"              |              |
| (如果代打                     | 次,督注"代**公司村电子保函服务费")      |                   |              |
|                           | 确认                        |                   |              |
|                           |                           |                   |              |
| 4.办理完成                    |                           |                   |              |
| 如图所示:                     |                           |                   |              |
|                           |                           |                   | <del>E</del> |
| 保函办理                      | 信息确认                      | 费用支付              | 办理成功         |
|                           |                           |                   |              |
|                           | ● 共賣你 (                   | 早承由造成功」           |              |
|                           |                           |                   |              |
|                           | 订单编号:                     | 021080            |              |
|                           | 在线查看 保國                   | 函进度 保函预览          |              |
|                           | 温馨提示:发票可以订单详              | 書中申请, 需在保函开立后开具   | L            |

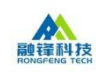

### 2.3. 我的订单

1、列表页

| 我的订单             | <b>(</b><br>待支付                             | 未出函                          | 已出函              | 退款           | 已取消         | 订单编号/项目编号/项目名称 | 保國类型 🗸 | 自由時时间起至申請时间止                      | <b>宣询</b> 力理保め |
|------------------|---------------------------------------------|------------------------------|------------------|--------------|-------------|----------------|--------|-----------------------------------|----------------|
| 0                | 诸留意交易中                                      | 心项目变更的                       | 通知,确保您站          | 的保固有效        |             |                |        |                                   | 知道了            |
| i.               | 丁单编号: 77002                                 | 1080450                      | 申请时间             | I: 2021-08-( | 04 08:40:44 | 保函类型:银行保函      |        |                                   | 担保公司审批         |
| 项<br>受<br>托<br>于 | 5目编号:<br>5益人: 「血<br>11保机构: 建设<br>11标时间: 202 | 21.<br>)银行 担保<br>1-08-11 00: | 月份(或担保調<br>00:00 | 线止日期): 20    | 021-08-31 担 | 保金额: 2万元       |        | <b>担保服务费</b><br><b>¥(</b><br>付款成功 | 直 若 详          |

①点击【查看详情】可链入详情页查看订单详情;

②未付款可在线【取消订单】,付款成功可【申请发票】,付款成功 且未发送银行审批可【申请退款】;

③出函后,操作中会出现【保函预览】功能,点击下载即可。

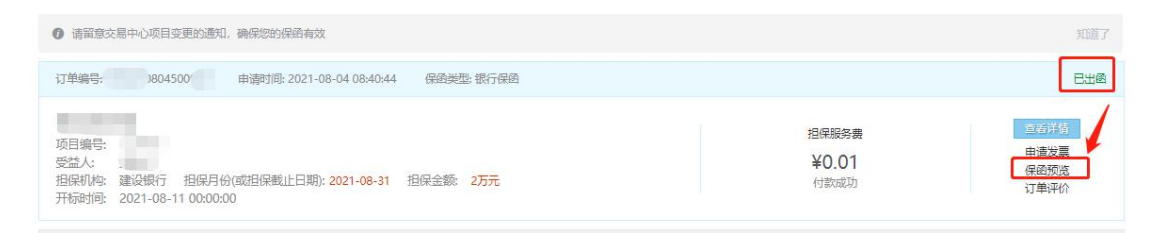

2、详情页

①查看保函信息、项目信息、支付信息、发票信息及已经签章的附件 资料等;

②点击【返回订单列表】即可返回订单列表页。

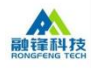

| 订单编号: 0804                                                                | 50                                        |                        |                 |                        | 《 返回订单列表      |
|---------------------------------------------------------------------------|-------------------------------------------|------------------------|-----------------|------------------------|---------------|
| <ul> <li>●温馨提示 预计银保出图时间:</li> <li>申请人自行承担后果;</li> </ul>                   | 以实际银行出图时间为准,您可前往 "                        | 我的订单" 查看出函进度。          | 清提早申请务必确保出图时间早于 | F投标截止时间至少一个工作日,否则由于出圈® | *于投标截止时间造成废标由 |
| 保函信息                                                                      |                                           | 投标企业们                  | 言息              |                        |               |
| 保函类型 保函编号<br>银行保函                                                         | 指保机构<br>建设银行                              | 企业名称                   |                 | 统一社会信用代码               |               |
| 项目信息                                                                      |                                           |                        |                 |                        | 订单状态:已出函      |
| 项目编号:<br>受益人:<br>开标时间:<br>项目名称:<br>担保全额(万元):<br>担保月份(或担保载止日期<br>推荐客户经理代码: | 2021-08-11 00:00:00<br>): 2021-08-31<br>6 |                        |                 |                        |               |
| 支付信息                                                                      |                                           |                        |                 |                        |               |
| 支付状态: 付款成:<br>担保费: 0.01元                                                  | Ż                                         | 支付方式: 支付<br>支付金额: 0.01 | 宝<br>元          |                        |               |

### 2.4. 重新认证

若企业信息发生变更(例如:企业名称变更)

需要重新认证

步骤1:进入用户中心--认证信息

步骤2:点击【重新认证】

步骤 3:编辑修改变更信息,(若企业变更重新上传营业执照、数字 证书)

步骤4:点击【提交认证】

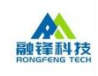

|         | 认证信息 (已认证)  |                  |        |          |        |            |   |  |
|---------|-------------|------------------|--------|----------|--------|------------|---|--|
| welcome | 1.填写企业信息    |                  |        |          |        |            |   |  |
| 用户中心    | * 企业名称      |                  | *神治丁健; | 有限公司     |        | * 统一社会信用代码 |   |  |
| 我的信息    | *法定代表人姓名    | here -           |        |          |        | 法定代表人身份证号  | 1 |  |
| 认证信息    | 法定代表人实名手机号  |                  |        |          |        |            |   |  |
| 业务中心    |             |                  |        |          |        |            |   |  |
| 办理保函    | 2.请提交认证材料(  | <b>温馨</b> 提示: 附件 | 資料需盖完  | 公章后, 扫描。 | 成电子件再」 | _传)        |   |  |
| 我的订单    | *营业执照扫描件:   | 选取文件             | 查看     |          |        |            |   |  |
|         | *数字证书申请书:   | 选取文件             | 查看     | 下载模板     | 效果预赏   | Ę          |   |  |
|         | 企业资质证书:     | 选取文件             | 查看     |          |        |            |   |  |
|         | 法定代表人身份证:   | 选取文件             | 查看     |          |        |            |   |  |
|         | 法定代表人证明书:   | 选取文件             | 查看     | 下载模板     |        |            |   |  |
|         | 法定授权委托人身份证: | 选取文件             | 查看     |          |        |            |   |  |
|         | 法定授权委托书证明书: | 选取文件             | 查看     | 下载模板     |        |            |   |  |
|         |             | 收起其他资料           | ^      |          |        |            |   |  |
|         |             |                  |        |          |        |            |   |  |

## 2.5. 保函查验

点击保函查验:选择建设银行,输入相关信息,点击查询即可进行保 函验证

|                                    |                                 | 我的订单                  | 保透重验 个 家                  | 暗受理 我的信息 |     |         |   |
|------------------------------------|---------------------------------|-----------------------|---------------------------|----------|-----|---------|---|
| A Row                              | <b>译科技</b> "一站式,身<br>Greng Tech | 集成化"互联网电              | <sup>建设银行</sup><br>多子保函平台 |          |     |         |   |
|                                    | <b>;</b>                        | æ.                    |                           | Ê        |     |         |   |
|                                    |                                 |                       |                           |          |     |         |   |
| 个人客户。私人银行。公司机构。小                   | 微企业 胃差融高务                       | 🚔 客户服务   建行集团 国       | 内分行 減調英才   建行云            |          |     |         |   |
| 〇中国建设银行<br>China Construction Bank | 市 ~ 保函业务查询                      |                       |                           |          |     |         |   |
| 个人网上银行 🗸 🔒 亞家                      | 合 公司机构首页 > 保密业务查询               |                       |                           |          |     |         |   |
| 保函业务查询                             |                                 |                       |                           |          |     |         |   |
| *保函编号                              | 请输入保险编号                         |                       |                           |          |     |         |   |
| *金额                                | 请输入金额                           |                       |                           |          |     |         |   |
| *被保证人                              | 请输入被保证人名称                       |                       |                           |          |     |         |   |
| *受益人                               | 请输入受益人名称                        |                       |                           |          |     |         |   |
| *查询码                               | 清输入查询码                          |                       |                           |          |     |         |   |
| * 附加码                              | 请输入图形附加码                        | <u> 雪不清,换一张(不区</u> 分大 | :小写)                      |          |     |         |   |
|                                    | <b>主</b> 沟 王宝                   |                       |                           |          | .4页 | 〔共 17 〕 | 页 |

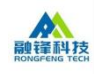

## 2.6. 客户热线/留言

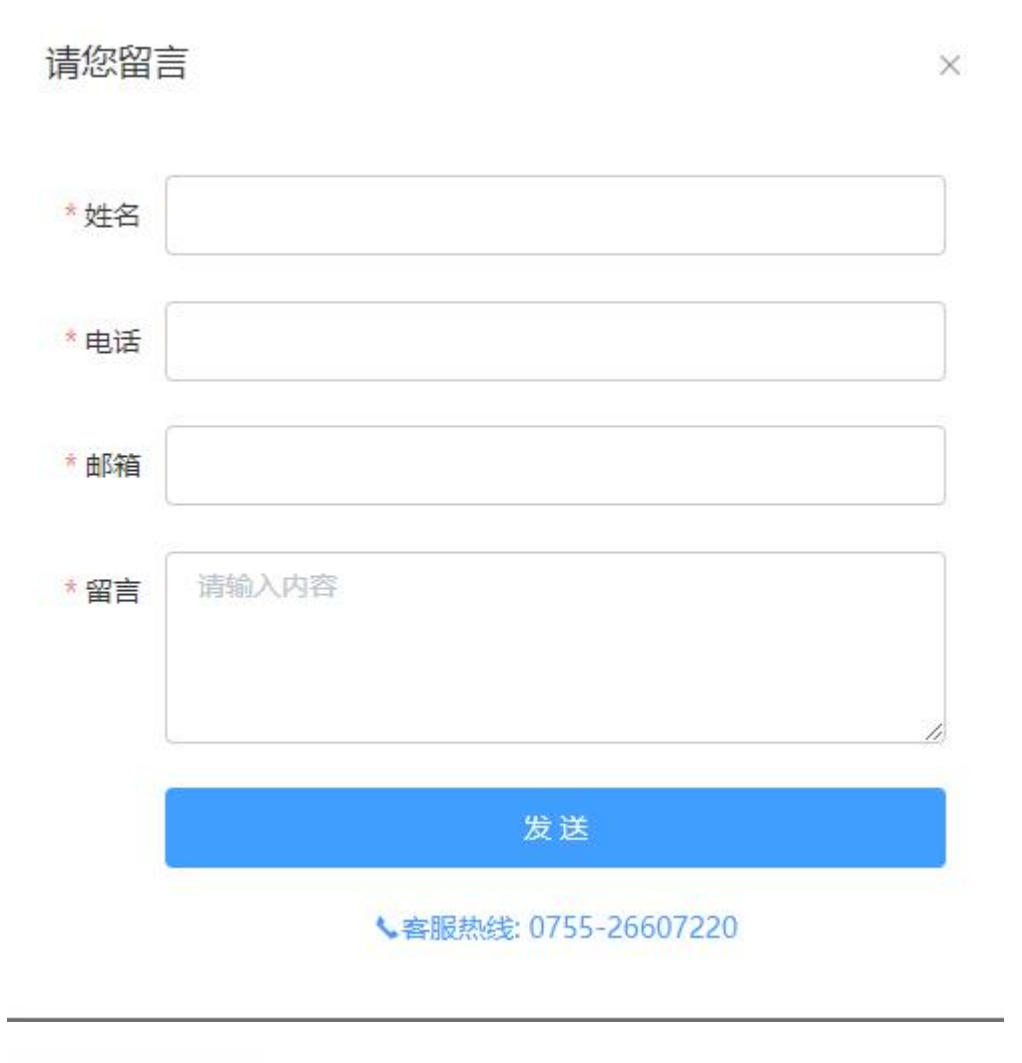

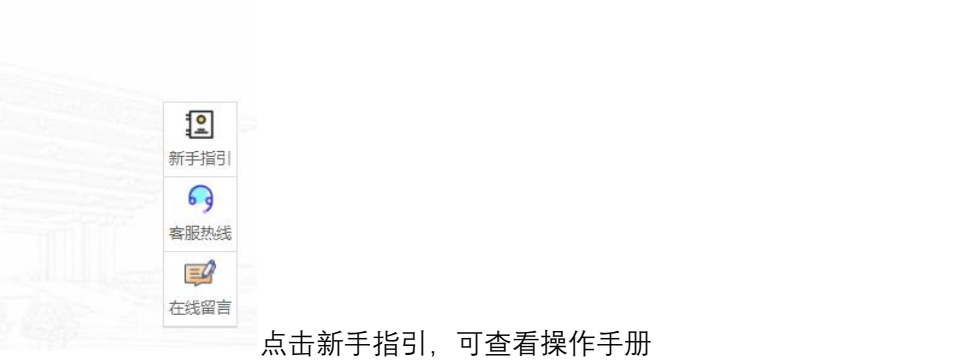

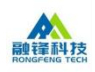

### 3. 理赔流程

赔付方式1: 受益人可拨打保函上的电话与金融机构沟通, 金融机构及时响应,并按照保函格式要求进行处理

赔付方式 2: 凡通过融锋科技电子保函平台开具的保函,受益人只需要登陆融锋科技官网,在索赔受理模块,填写保函信息: 保函原件、保函编号、联系人、联系方式、 索赔原因,点击【提交】,该条索赔记录自动流转至对应担保公司的业务系统中启动 立即响应状态,将有专人处理相关记录。

| *保函原件  | 选取文件  |
|--------|-------|
| *保函编号  |       |
| *联系人   |       |
| *联系方式  |       |
| * 索赔原因 | 请输入内容 |
|        |       |

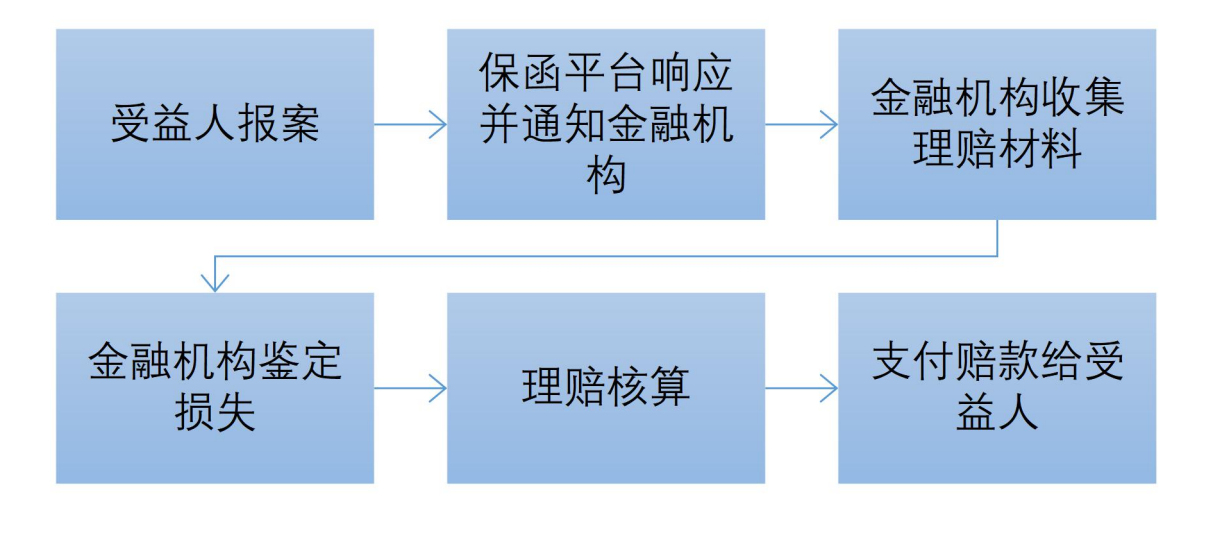

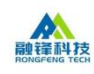

### 4. 退保流程

客户在"我的订单"点击"申请退保"--->填写退保信息、退保原 因-->点击"提交"-->金融机构联系客户线下退保---退保完成

| 前留意交易中心项目变更的通知,确保您的保函有效                                                                                               |                                                    |                                                                                   |                                                                               | 知道了                                         |
|----------------------------------------------------------------------------------------------------|----------------------------------------------------|-----------------------------------------------------------------------------------|-------------------------------------------------------------------------------|---------------------------------------------|
| 订单编号: ET20210000000016500 申请时间: 2021-01-07 08                                                                         | :58:35 保函类型: 保险保单                                  |                                                                                   |                                                                               | 日出國                                         |
| 20210107test<br>被保人: 22220<br>担保机构:太平财产 担保金额: 0.01万元 起保日期: 20.                                                        | 21-01-21 终保日期: 2021                                | 担保 <b>股</b> 労费<br>-01-28 <b>¥0.18</b><br>付款成功                                     | 空石环府<br>保筆預透透<br>订单评价<br>甲磺混保                                                 |                                             |
| <b>*</b> 4                                                                                                    | 今日本八十岁                                             | 资源交易电子保函平台                                                                        |                                                                               |                                             |
| <b>)</b> (1                                                                                                    | 赤川叩公共到                                             |                                                                                   |                                                                               |                                             |
| 9                                                                                                    | ホケ川 TP ム 大 5<br>退保申请                               |                                                                                   | ×                                                                             |                                             |
| 的 <b>订单</b> 待支付 未出路 已出路 退款                                                                                            | 退保申请                                               |                                                                                   | ×<br>目 申请时间起                                                                  | ·<br>至 申请时间止                                |
| 901年<br>前11年 荷支付 未出路 日出路 追款                                                                                           | 退保申请                                               | EP20210000000000962                                                               | ×                                                                             | a <b>e</b> egenerate                        |
| 221<br>的订单 符支付 未出路 已出路 退款<br>① 清留意交易中心项目支重的通知、确保您的保持有效                                                                | 大小11112233355<br>退保申请<br>保单编号<br>企业名称              | EP20210000000000962<br>北京中休普建建设工程有限公司                                             | ×                                                                             | 8 <b>X</b> + Hericitation (1997) <b>Eta</b> |
| <ul> <li>約订单 待支付 未出商 已出函 退数</li> <li>① 请留意交易中心项目支重的通知,确保您的保持有效</li> <li>订单编号: ET20210000000016500 申请时间: 20</li> </ul> | 大小山口之 六 5<br>退保申请<br>保单编号<br>企业名称<br>开户银行          | EP2021000000000962<br>北京中休蓓建建设工程有限公司<br>请输入企业基本开户行,样例:中国建设银行应支行                   |                                                                               | 2 I High Mile<br>71<br>B                    |
| 的订单 待支付 未出路 日出級 退款 の订单 待支付 未出路 日出級 退款 ① 请留意交易中心项目支更的通知、确保您的保备有效 订单编号: ET20210000000016500 申请时间: 20 20210107test       | 水川日ンステナラ<br>退保申请<br>保単編号<br>企业名称<br>开户眼行<br>开户眼行账号 | EP20210000000000962<br>北京中休普建建设工程有限公司<br>清输入企业基本开户行,样例:中国建设银行xx支行<br>清输入企业基本开户行账号 | ×<br>自 申請時间は<br>日<br>日<br>日<br>日<br>日<br>日<br>日<br>日<br>日<br>日<br>日<br>日<br>日 | · 至 申請时间止                                   |